## IMPRIMIR CUPONERA DESDE PÁGINA BCI

1.- <u>www.bci.cl</u>

### 2.- seleccionar EMPRESAS

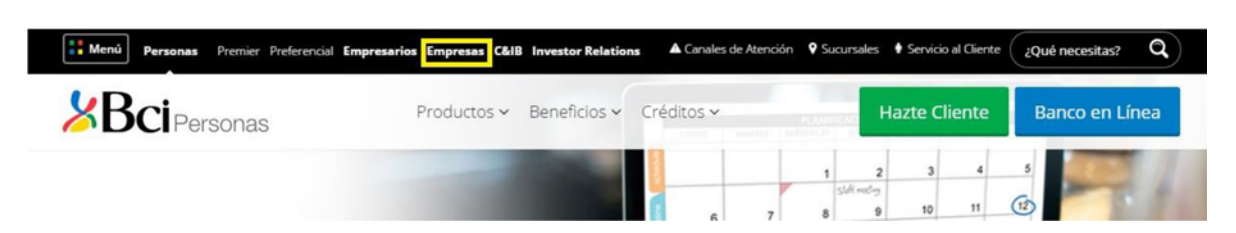

## 3.- Al final de la página buscar SERVICIOS ASOCIADOS

# Seleccionar SERVICIO DE RECAUDACIÓN

| Servicios Asociados                                                              |                                                                                                    |                                                                                              |                                                                      |                                                                      |  |  |  |  |  |
|----------------------------------------------------------------------------------|----------------------------------------------------------------------------------------------------|----------------------------------------------------------------------------------------------|----------------------------------------------------------------------|----------------------------------------------------------------------|--|--|--|--|--|
| Consulta de Pagos                                                                | Consulta Boleta de Garantía                                                                              | Registro de<br>Proveedores                                                                   | Servicio de O<br>Cobranza                                            | Servicio de Recaudación                                              |  |  |  |  |  |
| Obtenga información de los<br>últimos pagos realizados<br>por nuestros clientes. | Obtenga información de las<br>Boletas de Garantía<br>emitidas a su favor por<br>parte de un cliente Bci. | Registrese y revise de<br>manera fácil y rápida los<br>pagos efectuados por sus<br>clientes. | Obtenga información y<br>comprobante de pago de<br>sus obligaciones. | Obtenga información y<br>comprobante de pago de<br>sus obligaciones. |  |  |  |  |  |
| CONSULTAR                                                                        | CONSULTAR                                                                                                | REGISTRARSE                                                                                  | OBTENER                                                              | OBTENER                                                              |  |  |  |  |  |

# Seleccionar SERVICIO DE RECAUDACIÓN: OBTENER

4.- Cuentas por pagar:
Seleccionar:
Empresa – Convenio: *Corporación Educacional El Bosque: <u>39100</u> (obligatorio)*- Nro de Cliente: <u>Rut de Apoderado (</u>sin guion y con digito verificador)
- Hacer clic en: **BUSCAR**

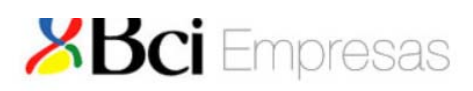

#### Sistema Integral de Recaudación (Modulo Deudor)

| Empresa - Convenio: | CORPORACION EDUCACIONAL EL BOSQUE | ~          | 39100 | ~ | (obligatorio) |
|---------------------|-----------------------------------|------------|-------|---|---------------|
| NRO CLIENTE:        | (ob                               | ligatorio) |       |   |               |
| NRO BOLETA:         |                                   |            |       |   |               |

5.- Verificar que en el recuadro (NRO CLIENTE) aparezca su número de Rut, seleccionar cuota a imprimir por fecha de vencimiento y luego **IMPRIMIR.** 

|               |                | Sistema Integral de Recaudación<br>(Modulo Deudor) |                       |            |       |  |  |  |  |  |  |  |  |
|---------------|----------------|----------------------------------------------------|-----------------------|------------|-------|--|--|--|--|--|--|--|--|
| Datos del P   | Datos del Pago |                                                    |                       |            |       |  |  |  |  |  |  |  |  |
| N° Convenio:  |                | 39100                                              |                       |            |       |  |  |  |  |  |  |  |  |
| Razón Social: |                | CORPORACION                                        | EDUCACIONAL EL BOSQUE | JOSQUE     |       |  |  |  |  |  |  |  |  |
| Detalle del   | Pago           |                                                    |                       |            |       |  |  |  |  |  |  |  |  |
|               |                |                                                    |                       |            |       |  |  |  |  |  |  |  |  |
| 0             | 05/03/2020     | Pesos                                              |                       | 1003202003 | 60.40 |  |  |  |  |  |  |  |  |
| 0             | 06/04/2020     | Pesos                                              |                       | 1003202004 | 60.40 |  |  |  |  |  |  |  |  |
| 0             | 05/05/2020     | Pesos                                              |                       | 1003202005 | 60.40 |  |  |  |  |  |  |  |  |
| 0             | 05/06/2020     | Pesos                                              |                       | 1003202006 | 60.40 |  |  |  |  |  |  |  |  |
| 0             | 06/07/2020     | Pesos                                              |                       | 1003202007 | 60.40 |  |  |  |  |  |  |  |  |
| 0             | 05/08/2020     | Pesos                                              |                       | 1003202008 | 60.40 |  |  |  |  |  |  |  |  |
|               | 07/09/2020     | Pesos                                              |                       | 1003202009 | 60.40 |  |  |  |  |  |  |  |  |
| 0             | 05/10/2020     | Pesos                                              |                       | 1003202010 | 60.40 |  |  |  |  |  |  |  |  |
| 0             | 05/11/2020     | Pesos                                              |                       | 1003202011 | 60.40 |  |  |  |  |  |  |  |  |
| 0             | 07/12/2020     | Pesos                                              |                       | 1003202012 | 60.40 |  |  |  |  |  |  |  |  |

6.- Con el cupón impreso usted podrá realizar la cancelación a través de Cajas Servipag o Cajas Banco BCI a lo largo del país.

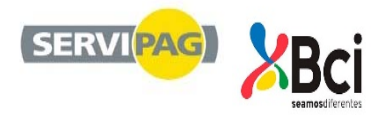